Accueil > Instructions d'installation Smart Pix pour Windows

## **Instructions d'installation Smart Pix pour Windows**

Le programme d'installation du logiciel Smart Pix 3.1 comprend les éléments suivants :

- Logiciel Accu-Chek<sup>®</sup> Smart Pix
- Manuel d'utilisation du Système de Gestion du Diabète Accu-Chek<sup>®</sup> Smart Pix
- Fichier de mise à jour pour le dispositif Accu-Chek<sup>®</sup> Smart Pix

Pour installer le logiciel, cliquez sur le bouton ci-dessous. Une fois le téléchargement terminé, démarrez le programme d'installation en double-cliquant sur SmartPix-Software-3.1.0r01-web-fr(01).exe ou SmartPix-Software-3.1.0r01-fr.pkg.

TÉLÉCHARGER - VERSION WINDOWS

Instructions pour l'installation du logiciel sur Windows :

Sélectionnez la langue utilisée pendant l'installation.

|   | Sélectionnez la langue qui doit être utilisée |
|---|-----------------------------------------------|
| C | pendant l'installation :                      |
|   | E                                             |
|   | Francaia                                      |

Acceptez les conditions d'utilisation.

| 🛆 Logiciel Accu-Chek Smart Pix - Programme d'installation                                                                                                    | x   |  |
|----------------------------------------------------------------------------------------------------|-----|--|
| Conditions d'utilisation                                                                                                    | s   |  |
| Veuillez lire les conditions d'utilisation ci-dessous. Vous devez accepter ces conditions<br>d'utilisation pour pouvoir continuer l'installation.                                                                                                    | A E |  |
| L'utilisation du logiciel Accu-Chek Smart Pix est soumise aux dispositions suivantes (« Conditions<br>d'utilisation »).                                                                                                    | Â   |  |
| 1 Protection des données, confidentialité et restauration de données                                                                                                    |     |  |
| 1.1 Roche Diabetes Care GmbH, Sandhofer Strasse 116, 68305 Mannheim,<br>Germany («Roche ») n'a pas accès aux données de production que vous générez au moyen du<br>logiciel Accu-Chek Smart Pix. D'autres données sont utilisées dans le respect de la clause 1.4 ci-<br>dessous.                                                                             |     |  |
| 1.2 Les données de production que vous générez au moyen du logiciel Accu-Chek<br>Smart Pix sont générées en local sur votre ordinateur et ne sont stockées que sur le système que<br>vous sélectionnez de votre propre initiative, par exemple l'emplacement au sein de votre<br>ordinateur où vous choisissez d'enregistrer le logiciel Accu-Chek Smart Pix. |     |  |
|                                                                                                    | -   |  |
| Accepter Refuser                                                                                                    |     |  |

Sélectionnez le dossier dans lequel sera copié Accu-Chek<sup>®</sup> Smart Pix Software puis cliquez sur Suivant.

| Sélectio | nez l'emplacement                                                                |                                                                                         |                           |                             |      |
|----------|----------------------------------------------------------------------------------|-----------------------------------------------------------------------------------------|---------------------------|-----------------------------|------|
| Sélecti  | onnez l'emplacement du log                                                       | giciel Accu-Chek Smart Pix :                                                            |                           | si                          | mart |
|          | Le programme d'installat<br>dossier ci-dessous. Séle<br>» pour sélectionner un a | tion copie le logiciel Accu-Cheł<br>ctionnez « Suivant » pour pou<br>autre emplacement. | (Smart Pi)<br>Irsuivre ou | x dans le<br>u « Rechercher | r    |
| C:\Us    | ers\JAVA\Documents\Accu                                                          | -Chek Smart Pix Software                                                                |                           | Parcourir                   | ]    |
| UTE CTE  | er une icone de bureau                                                           |                                                                                         |                           |                             |      |
| Cré      | er un dossier dans le menu                                                       | u de démarrage                                                                          |                           |                             |      |
| Au mo    | ns 100,5 MB d'espace libre                                                       | sur le disque sont nécessaire                                                           | s.                        |                             |      |
|          |                                                                                  |                                                                                         |                           |                             |      |

Installez les pilotes, en cochant la case correspondante, si vous souhaitez transférer des données de votre lecteur de glycémie Accu-Chek® Mobile sur Accu-Chek<sup>®</sup> Smart Pix Software par port USB.

Instructions d'installation Smart Pix pour Windows

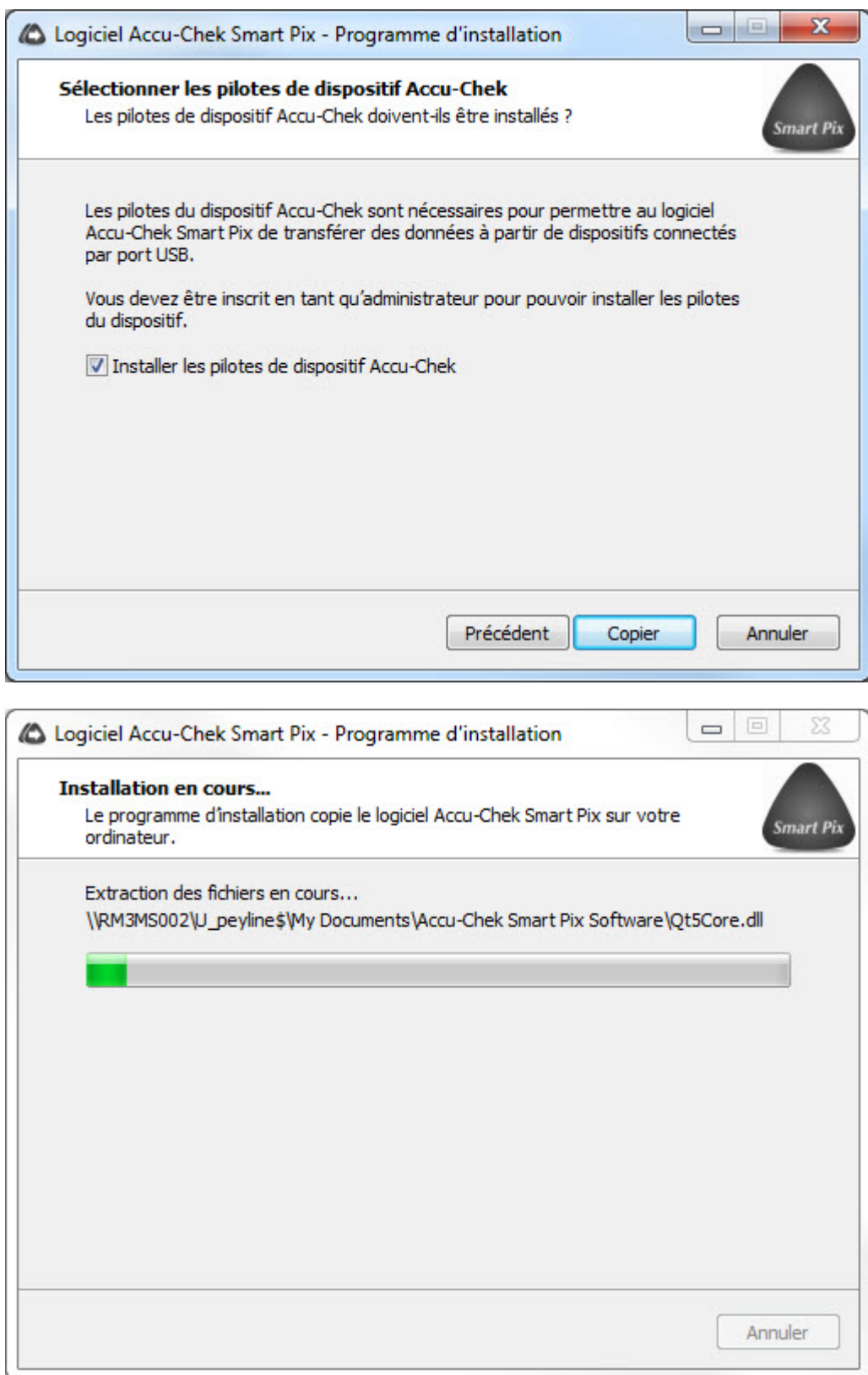

Après quelques secondes, la procédure d'installation d'Accu-Chek® Smart Pix Software sur votre ordinateur est terminée.

Instructions d'installation Smart Pix pour Windows

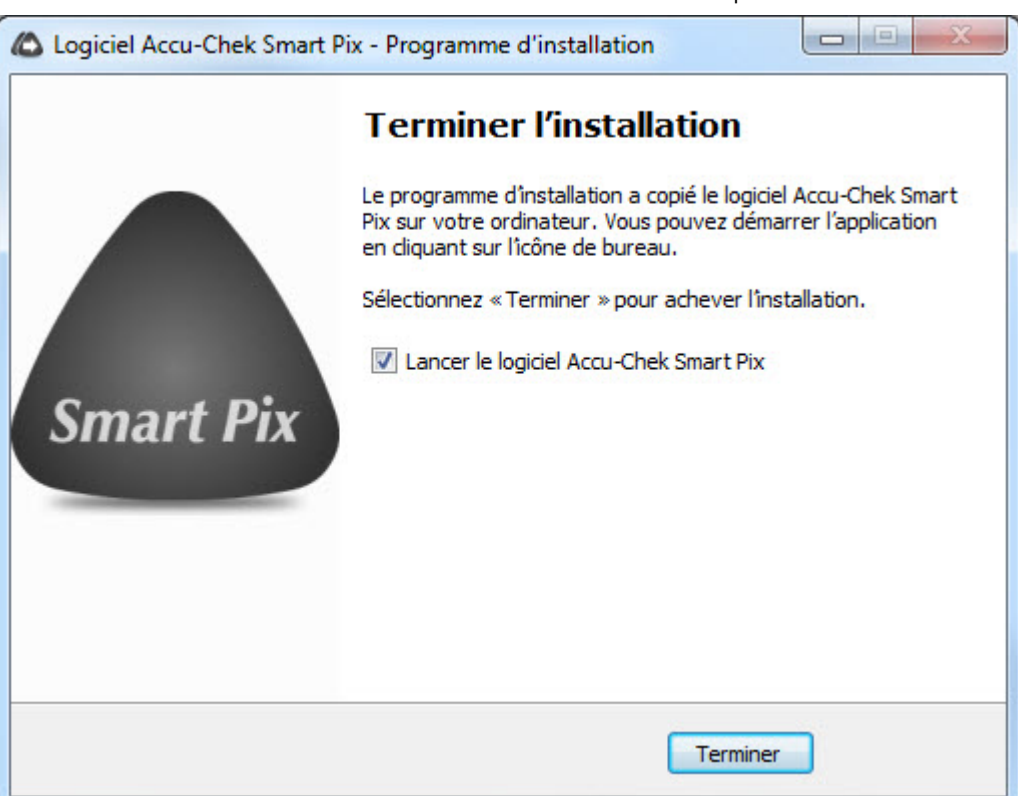

Source URL: https://www.accu-chek.fr/instructions-dinstallation-smart-pix-pour-windows